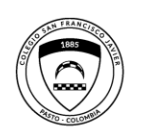

Rectoría Colegio San Francisco Javier

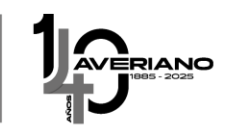

Instructivo de Pago PSE a través de DAVIVIENDA

A continuación encontrará detalladamente los pasos para realizar el pago de la pensión del mes de septiembre a través de PSE.

- 1. Ingrese a la página del colegio: https://www.javeriano.edu.co
- 2. Busque la opción de pagar en línea

| <<br>construi<br>R<br>Camino al | Ida     Comparison       imos     1       egion     1       Silingüismo     INFO: Comparison | scolar<br><b>52025</b><br>9:30 a.m.<br>tel. 311 615 6246<br>averiano.edu.co |                                      |  |
|---------------------------------|----------------------------------------------------------------------------------------------|-----------------------------------------------------------------------------|--------------------------------------|--|
|                                 |                                                                                              | 152025<br>INSCRÍBETE<br>AQUI                                                |                                      |  |
|                                 | ¿Qué qui                                                                                     | eres hacer hoy?                                                             | 1                                    |  |
| A                               | cceder a Acceder al correo                                                                   | Acceder a<br>SAPRED                                                         | Pagar en<br>línea                    |  |
|                                 |                                                                                              |                                                                             |                                      |  |
|                                 | Últimas noticias                                                                             | Próxim                                                                      | nos eventos                          |  |
| Dis                             | gavenano maria as<br>scurso de posesión de                                                   | 21 February En<br>a A                                                       | ncuentro de<br>Grupos<br>spostólicos |  |

3. Haga click en el enlace de Pagar en Línea e ingresará a la pasarela de pagos de Davivienda:

| NVIVIENDA                                                                                                    |                     | <u>Impuestos Seguri</u> | dad social Productos Davivienda |
|----------------------------------------------------------------------------------------------------|---------------------|-------------------------|---------------------------------|
| Colegios. Universidades e instituciones educativas / COLEGIO S/                                                  | IN FRANCISCO JAVIER |                         |                                 |
| Collegio SAN FRANCISCO JAVIER<br>Calie 20 N 24 64 Centro<br>3218452729<br>Pasto<br>Collegio SAN FRANCISCO JAVIER |                     |                         |                                 |
| e comercio usted puede realizar el pago parcial o total de sus fa                                                | turas.              |                         |                                 |
| 0                                                                                                    | (2)                 |                         |                                 |
| Consultar                                                                                                    | Pagar               | Resume                  | in pago                         |
|                                                                                                    | CODIGO ESTUDIANTE:  |                         |                                 |

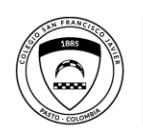

Rectoría Colegio San Francisco Javier

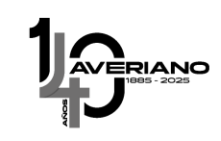

4. Digite el código de estudiante, el cual encontrará en su estado de cuenta, y seleccione consultar. (Código de estudiante SIN los ceros de la izquierda)

|                             | VIENDA                                                                                                    |                                   |    | Impuestos | <u>Seguridad social</u> | Productos Davivienda |
|-----------------------------|----------------------------------------------------------------------------------------------------|-----------------------------------|----|-----------|-------------------------|----------------------|
| Inicio / <u>Colegios, U</u> | niversidades e instituciones educativas / COLE                                                                 | GIO SAN FRANCISCO JAVIER          |    |           |                         |                      |
|                             | COLEGIO SAN FRANCISCO JAVIER<br>Calle 20 N 24 64 Centro<br>3218452729<br>Pasto<br>COLEGIO SAN FRANCISCO JAVIER |                                   |    |           |                         |                      |
| En este comercio            | o usted puede realizar el pago parcial o total de s                                                            | sus facturas.                     |    |           |                         |                      |
|                             | Consultar                                                                                                    | (<br>Pa                           | 2) |           | 3<br>Resumen pago       |                      |
|                             |                                                                                                    | CODIGD ESTUDIANTE :<br>6214569523 |    | ]         |                         |                      |

5. Seleccione el pago pendiente y continúe con la opción pagar.

| CoLEGIO SAN FF<br>Calle 20 N 24 64 Cent<br>3218452729<br>Pasto<br>COLEGIO SAN FRANCI | RANCISCO JAVIER                                              |       |              |                        |
|--------------------------------------------------------------------------------------|--------------------------------------------------------------|-------|--------------|------------------------|
| En este comercio usted puede realizar el                                             | pago parcial o total de sus facturas.                        |       |              |                        |
| 1 -                                                                                  |                                                              | 2     | 3            |                        |
| Consultar<br>Pagos pendiente:                                                        | 1                                                            | Pagar | Resumen pago |                        |
|                                                                                      | ld: 6214569523<br>Referencia:<br>6214569523FSEP              |       |              | ISO 9001<br>SC3951 - 1 |
| Concepto: Pepr<br>Nombre: PEPr                                                       | vencimiento: 30/09/2024<br>ision Septiembre 2024<br>FO PEREZ |       |              | of RT I F to           |
| Valor Total: \$<br>Valor Saldo: \$                                                   | 1,000 COP                                                    |       |              | FUNGEMENT STOR         |
|                                                                                      |                                                              | Payar |              |                        |

Calle 20 No. 24-64 - Cel. **321 845 2729** e-mail: rector@javeriano.edu.co **www.javeriano.edu.co** / San Juan de Pasto - Colombia

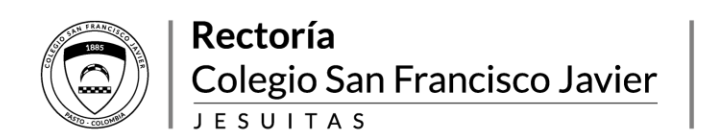

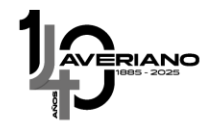

6. Complete la información del pago con sus datos personales o los datos del titular de la cuenta bancaria, seleccione su banco, acepte los términos y condiciones y de click en la opción pagar.

| Resumen pago Pago \$1,000 COP Identificador: 6214569523FSEP Concepto: Pension Septiembre 2024 Cambiar |
|----------------------------------------------------------------------------------------------------|
| Pago \$1,000 COP<br>Identificador: 6214569523FSEP<br>Concepto: Pension Septiembre 2024                |
| Pago \$1,000 COP<br>Identificador: 6214569523FSEP<br>Concepto: Pension Septiembre 2024                |
| Cambiar                                                                                               |
| Vencimiento: 30/09/2024                                                                               |
| Abone: \$1,000 COP                                                                                    |
|                                                                                                    |
| PEPITO PEREZ                                                                                          |
| Pagar                                                                                                 |
|                                                                                                    |
|                                                                                                    |
|                                                                                                    |
|                                                                                                    |
|                                                                                                    |

\*Esta transacción está sujeta a verificación. El total a pagar es en pesos Colombia

7. En este momento el sistema lo direccionará a la página de PSE para que pueda finalizar el proceso de su pago. De click en continuar.

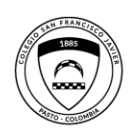

## Rectoría Colegio San Francisco Javier

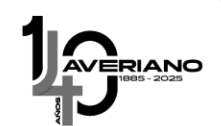

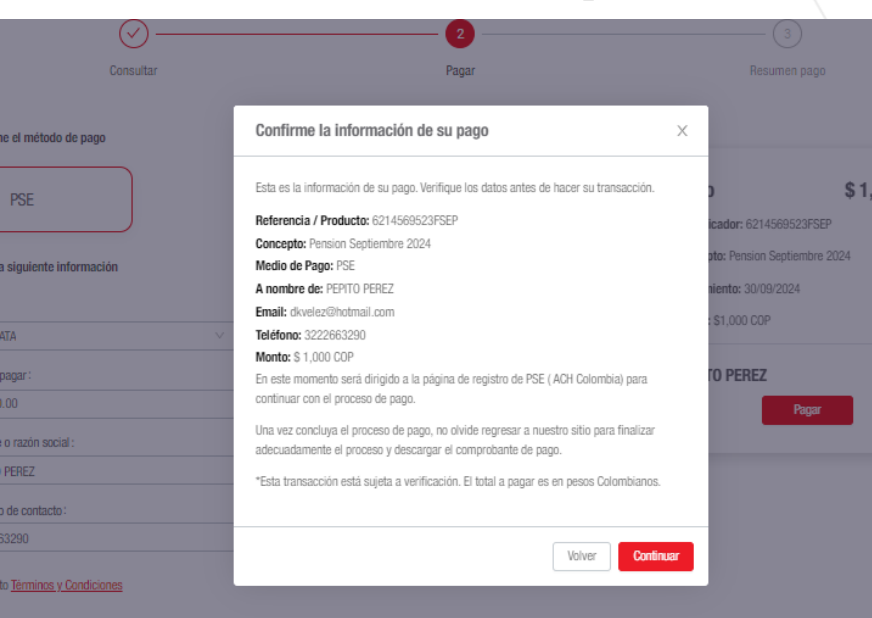

8. Por último, habrá concluido con su proceso de pago de manera exitosa.

| Destino Pago<br>Banco Davivienda S.A      | . (Zona Pagos)                  |                      |    |  |
|-------------------------------------------|---------------------------------|----------------------|----|--|
| Motivo<br>Pension Septiembre 2            | 024                             |                      |    |  |
| Fecha<br>08-09-2024                       |                                 |                      |    |  |
| Valor de la transacción<br>\$ 1.000,00    | n                               |                      |    |  |
| Costo transacción<br>\$ 0,00 IVA incluido | Valor impuestos<br>\$ 0,00      |                      | 02 |  |
| Referencia 1<br><b>02</b>                 | Referencia 2<br>8600343131      | Referencia 3<br>6412 |    |  |
| Dirección IP<br>163.116.234.103           | Número de aprobació<br>00654057 | n                    |    |  |
| Código único CUS:<br>900654057            | Número de factura<br>81291518   |                      |    |  |

Calle 20 No. 24-64 - Cel. **321 845 2729** e-mail: rector@javeriano.edu.co **www.javeriano.edu.co** / San Juan de Pasto - Colombia

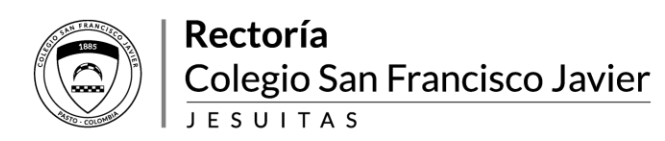

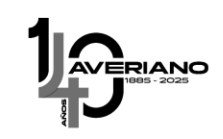

9. En caso de requerirlo puede descargar el comprobante de pago.

| epto: Pension Septiembre 2024<br>a: \$ 1,000<br>o: pending<br>a de pago: 08/09/2024 22:26:33<br>EGIO SAN FRANCISCO JAVIER<br>Eión: Calle 20 N 24 64 Centro<br>vno: 3218452729<br>ficador: PSE-81291518<br>Descargar Finalizar  |  |
|----------------------------------------------------------------------------------------------------|--|
| epto: Pension Septiembre 2024<br>o: \$ 1,000<br>io: pending<br>a de pago: 08/09/2024 22:26:33<br>EGIO SAN FRANCISCO JAVIER<br>ción: Calle 20 N 24 64 Centro<br>vno: 3218452729<br>ficador: PSE-81291518<br>Descargar Finalizar |  |
| e: \$ 1,000<br>io: pending<br>a de pago: 08/09/2024 22:26:33<br>EGIO SAN FRANCISCO JAVIER<br>ción: Calle 20 N 24 64 Centro<br>mo: 3218452729<br>fficador: PSE-81291518<br>Descargar Finalizar                                  |  |
| lo: pending<br>a de pago: 08/09/2024 22:26:33<br>EGIO SAN FRANCISCO JAVIER<br>ción: Calle 20 N 24 64 Centro<br>no: 3218452729<br>fficador: PSE-81291518<br>Descargar Finalizar                                                 |  |
| e de pago: 08/09/2024 22:26:33 EGIO SAN FRANCISCO JAVIER ción: Calle 20 N 24 64 Centro vno: 3218452729 ficador: PSE-81291518 Descargar Finalizar                                                                               |  |
| EGIO SAN FRANCISCO JAVIER<br>ción: Calle 20 N 24 64 Centro<br>mo: 3218452729<br>ificador: PSE-81291518<br>Descargar Finalizar                                                                                                  |  |
| ción: Calle 20 N 24 64 Centro<br>ono: 3218452729<br>fficador: PSE-81291518<br>Descargar Finalizar                                                                                                    |  |
| no: 3218452729<br>fficador: PSE-81291518<br>Descargar Finalizar                                                                                                    |  |
| ificador: PSE-81291518<br>Descargar Finalizar                                                                                                    |  |
| Descargar Finalizar                                                                                                    |  |
| Descargar Finalizar                                                                                                    |  |
|                                                                                                    |  |
|                                                                                                    |  |
|                                                                                                    |  |
|                                                                                                    |  |
|                                                                                                    |  |
|                                                                                                    |  |
|                                                                                                    |  |
|                                                                                                    |  |
|                                                                                                    |  |
|                                                                                                    |  |
|                                                                                                    |  |
|                                                                                                    |  |
|                                                                                                    |  |
|                                                                                                    |  |
|                                                                                                    |  |
|                                                                                                    |  |